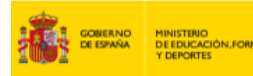

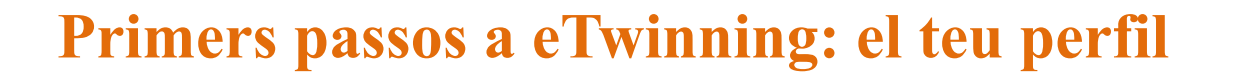

Cofinanciado por la Unión Europea

Per participar en eTwinning, el primer que cal fer és crear un compte d'EU Login i, a continuació, donar-se d'alta a la plataforma en línia d'eTwinning. Un cop s'hagi validat el teu perfil/compte, et podràs beneficiar de totes les funcionalitats que ofereix.

El **perfil d'eTwinning** és la targeta de visita amb què et presentes a la comunitat de docents i el que permet que et coneguin. Per això, és convenient posar atenció a la informació del teu perfil i cuidar la imatge que ofereixes.

Aquí trobaràs unes pautes que t'ajudaran a analitzar el teu perfil i a completar-lo correctament. És recomanable actualitzar-lo amb certa freqüència.

## Què dic de mi a eTwinning?

#### 1) Imatge

La imatge que triem dona informació sobre nosaltres. A eTwinning, com en moltes altres xarxes socials, els perfils que inclouen una imatge reben més visites i interaccions que els que no n'inclouen cap.

És recomanable fer servir una imatge personal (editada o no) amb què se't pugui reconèixer o bé un avatar personalitzat.

#### 2) Sobre tu

Descrivim aquí el nostre perfil professional (com ara les assignatures que impartim o l'edat dels nostres alumnes), quins interessos tenim i les nostres línies de treball principals. Tot i que es pot editar i actualitzar, se suposa que la informació és estable a curt i mitjà termini. És convenient incloure paraules

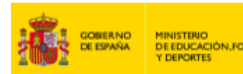

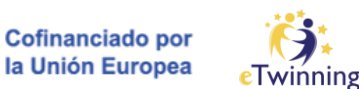

clau que ens permetin ser localitzats pels cercadors. Hauríem de fer servir els idiomes en què volem comunicar-nos amb altres eTwinners. És important afegir idees clau sobre possibles projectes i línies de treball, així com detallar tota aquesta informació en més d'un idioma.

## 3) Descripció

Aquest és l'espai per interactuar de manera directa amb altres eTwinners. Aquí mostrem la nostra informació actualitzada o veiem i comentem la dels contactes que seguim: recomanacions, altres activitats a eTwinning, suggeriments de projectes, recursos interessants, etc.

Idealment la informació hauria de ser específica i útil perquè altres eTwinners puguin conèixer més els teus interessos. Aquesta descripció és molt útil per a qualsevol docent que tingui un perfil semblant al teu i que comparteixi els teus mateixos interessos. Així mateix, convida a la interacció i als comentaris al teu tauler.

## 4) Disponibilitat / Join eTwinning

Dona un cop d'ull al teu estatus. Et pots marcar com a «Disponible per a projectes eTwinning» o no. Reflecteix les teves preferències reals? Recorda que, si apareixes com a «no disponible», seràs invisible per a altres eTwinners quan busquin socis.

## 5) La meva organització

La informació que donem del nostre centre és important. Si us plau, tingues en compte els punts següents:

- Consten totes les dades que es demanen.
- Els correus del centre i de la direcció són comptes institucionals actius i d'ús habitual.

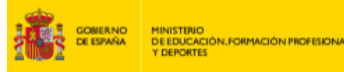

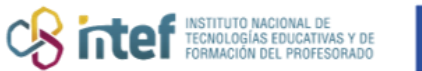

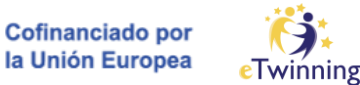

És important comunicar els canvis que es facin a la resta de companys registrats a eTwinning i a l'equip directiu.

# On faig els canvis?

Al desplegable superior dret, entra a «El meu perfil» i després fes clic a «Editar perfil». No t'oblidis de desar els canvis que facis abans de sortir prement el botó «Desar canvis».

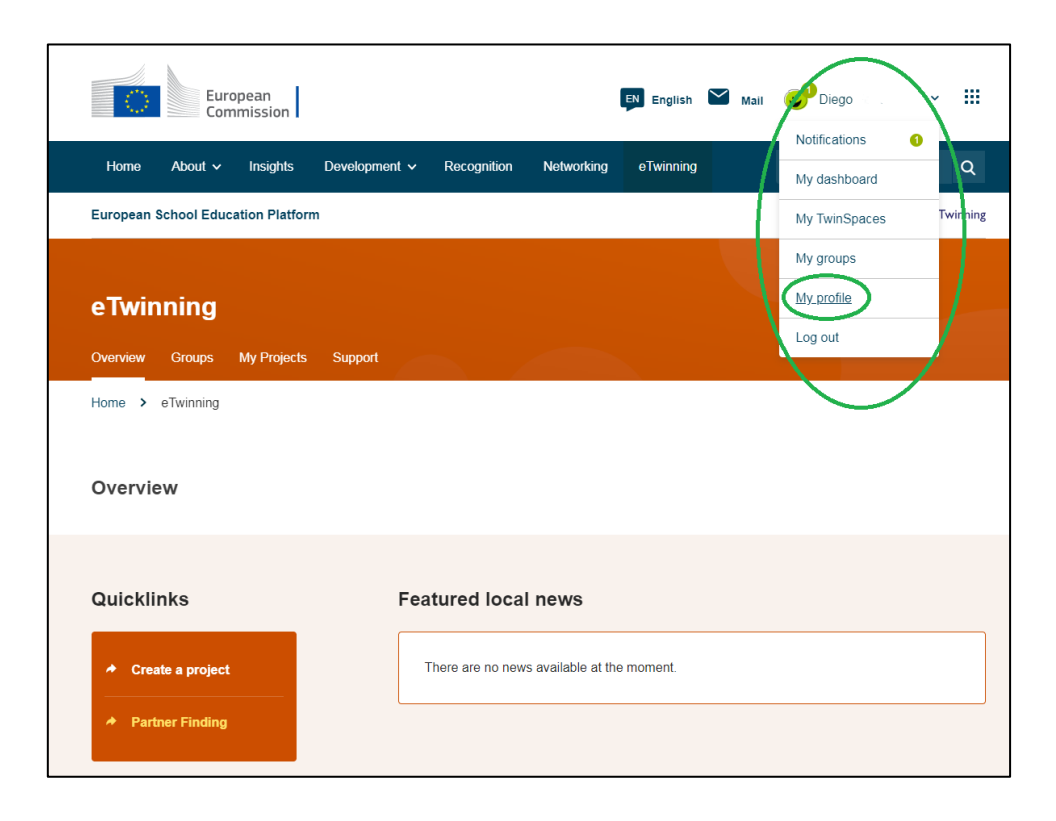

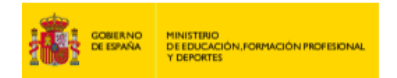

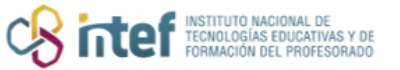

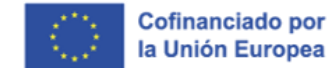

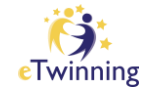

|                   | Euroj<br>Comi | pean<br>mission |                                               |      |                   |            | EN English | $\geq$ | Mail | 🙂 Diego            | ~       |     |  |
|-------------------|---------------|-----------------|-----------------------------------------------|------|-------------------|------------|------------|--------|------|--------------------|---------|-----|--|
| Home Abou         | t 🗸           | Insights        | Developmen                                    | t 🗸  | Recognition       | Networking | eTwinning  | I      |      | Search for content |         | Q   |  |
| European School I | Educa         | tion Platform   | n                                             |      |                   |            |            |        |      |                    |         |     |  |
| Home > Network    | king          | > People        | > Diego                                       |      |                   |            |            |        |      |                    |         |     |  |
|                   |               |                 | TEACHER<br>Diego<br>Oiego Fernár<br>Show more | • eT | winning validated |            |            |        | (    | CD 36 contacts     |         |     |  |
| Organisations     |               | About           | Projects                                      |      |                   |            |            |        |      |                    |         |     |  |
| Organisatio       | ns (2         | 2)              |                                               |      |                   |            |            |        |      | Add or             | ganisat | ion |  |

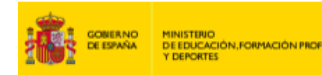

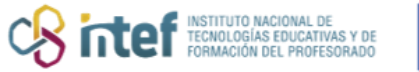

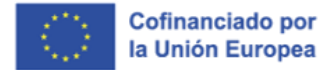

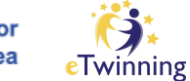

| European School Education Platform                                                                                                    |                                                                                     |
|----------------------------------------------------------------------------------------------------|-------------------------------------------------------------------------------------|
| Diego                                                                                                    |                                                                                     |
| inicio > Networking > People > Naŭau2vw > Diego                                                                                                    |                                                                                     |
| Diego                                                                                                    | Guardar cambios Can                                                                 |
| ▼ Account information                                                                                                    |                                                                                     |
| The following information comes from your EU Login account. You can change the<br>defails, as well as your password, on the EU Login website.<br>First Name: Diego<br>Lest Name: | Para cambiar la<br>credencias de                                                    |
| Correo electrónico:<br>Charpe EU login cresentalis                                                                                                    |                                                                                     |
|                                                                                                    |                                                                                     |
| ▼ About you                                                                                                    |                                                                                     |
| Education type<br>School Education ×                                                                                                    |                                                                                     |
| Subjects you are inferested in<br>Optional if you completed "interested vocational autjects"                                                                                     | profesional e<br>intereses.                                                         |
| Special Needs Education ×                                                                                                    |                                                                                     |
| Vocational subjects you are interested in<br>Optional if you completed "interested subjects"                                                                                     |                                                                                     |
| Elija algunas opciones                                                                                                    | <u> </u>                                                                            |
| Country of work *<br>Spain                                                                                                    | *                                                                                   |
|                                                                                                    |                                                                                     |
| Your platform experience                                                                                                    | Tu foto de perf                                                                     |
| Sin thulo png Cautar (1)                                                                                                    | breve descripci<br>sobre ti y tus<br>intereses.<br>También apare<br>aquí aspectos d |
| Description                                                                                                    | privacidad.                                                                         |
| Diego                                                                                                    |                                                                                     |

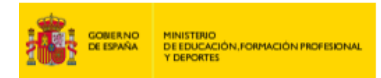

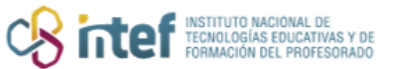

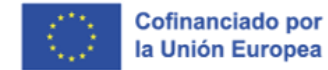

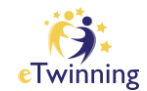

| ▼ Join eTwinning This will show other users if you are available for new projects.                                        | Muéstrate como "disponible" para<br>que otro eTwinners puedan<br>colaborar contigo. |
|----------------------------------------------------------------------------------------------------|-------------------------------------------------------------------------------------|
| Available for eTwinning project                                                                                           |                                                                                     |
|                                                                                                    |                                                                                     |
|                                                                                                    |                                                                                     |
| Deactivate profile<br>In order to deactivate your profile check the following checkbox and save the page.                 | En este apartado puedes<br>desactivar tu cuenta<br>temporalmente.                   |
| Deactivate profile In order to deactivate your profile check the following checkbox and save the page. Deactivate profile | En este apartado puedes<br>desactivar tu cuenta<br>temporalmente.                   |